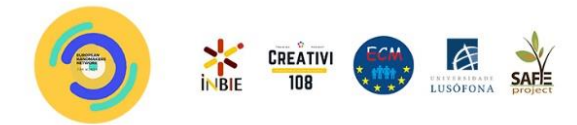

# Accessing the Platform

(How it Works)

# 1 – Visit the Handmakers Main Page.

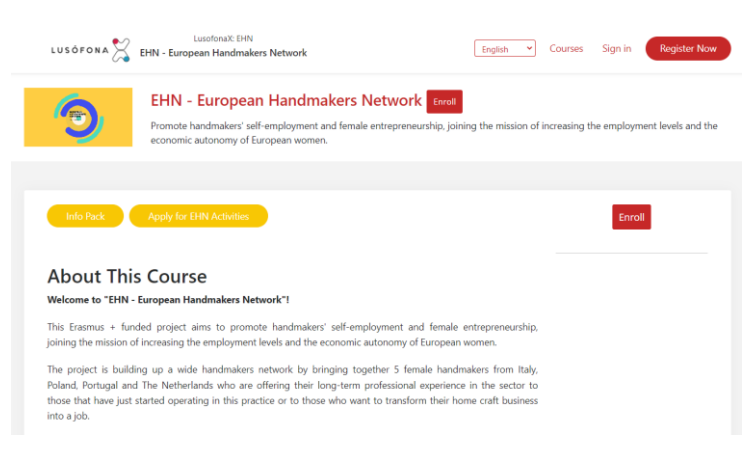

2 - Change Language to English.

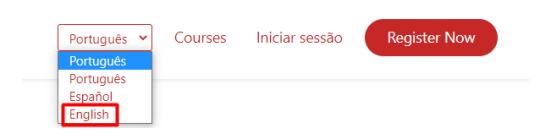

### 3 - Click on "Register Now".

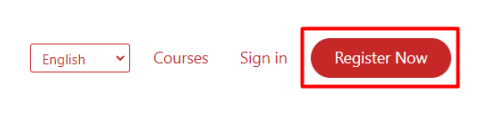

# 4 - Fill the Blank Fields and Click on "Create Account".

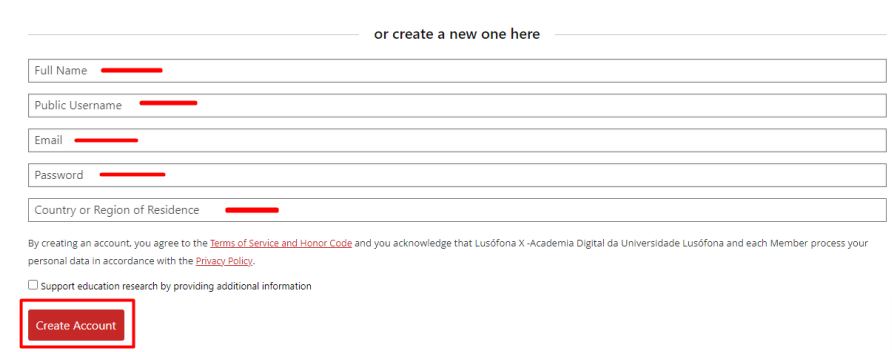

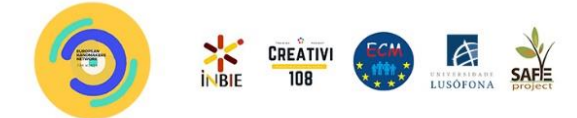

#### 5 – Go to your Email Adress and Click "Activate Your Account".

You're almost there! Use the link below to activate your account to access engaging, high-quality LusofonaX courses. Note that you will not be able to log back into your account until you have activated it.

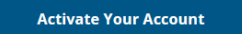

# 6 - Go back to the Course Page and click "Enroll".

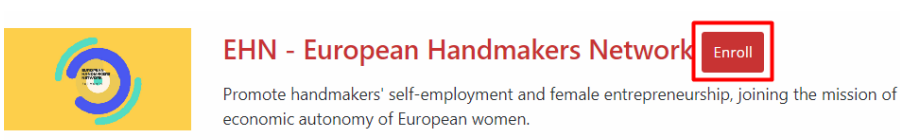

#### 7 - Enter Your Login Details (Email and Password)

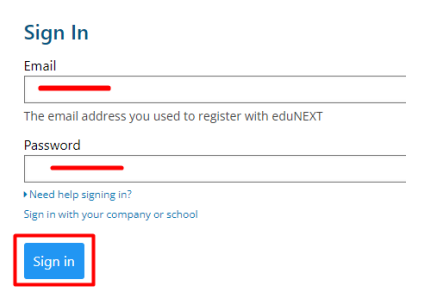

#### 8 - Go back to the Course Page and click "Enroll".

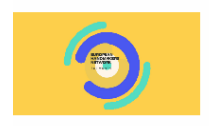

EHN - European Handmakers Network Enroll

Promote handmakers' self-employment and female entrepreneurship, joining the mission of economic autonomy of European women.

# 9 – You Should be Redirected Your Enrolled Courses Click on "<u>Start Course</u>"

My Courses

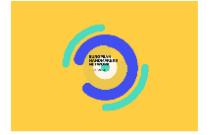

#### EHN - European Handmakers Network

EHN Starts - Jan 1, 2023

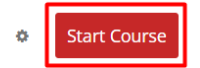